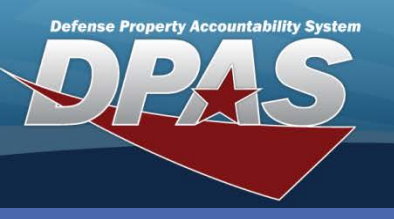

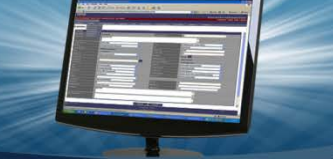

**DPAS Quick Reference Guide** 

## **Real Property - Update**

## **Real Property - Update**

- 1. Navigate to the **Accounting > Real Property** menu path.
- 2. Select Update from the Type Action.
  - No additional fields are required to conduct a search. All fields are available for text entry.
- Search Criteria

   \*Type Action
   Update

   Instl Nbr
   Instl Nbr

   RP Site Name
   RP SUID

   Fac Nbr/Land Acq
   Tract Id

   RPUID
   Search

   Reset

3. Select Search

| Search Criteria           |               |           |         |                       |                   |       |  |  |
|---------------------------|---------------|-----------|---------|-----------------------|-------------------|-------|--|--|
| Type Acti                 | on UP         | PDATE     |         | Insti Nbr             |                   |       |  |  |
| Site Nam                  | e             |           |         | RPSUID                |                   |       |  |  |
| Fac Nbr Land Acq Tract Id |               |           |         |                       |                   |       |  |  |
| RPUID                     |               |           |         |                       |                   |       |  |  |
|                           |               |           |         |                       |                   |       |  |  |
| Search Results            |               |           |         |                       |                   |       |  |  |
| Update                    | RPUID         | Insti Nbr | Fac Nbr | Fac Name              | Land Acq Tract Id | Impvs |  |  |
| Update                    | 150           | 456       | 2345    |                       |                   | No    |  |  |
| Update                    | <u>510264</u> | SZCQ      | 30157   | STORAGE SHED VEH MAIN |                   | No    |  |  |
| Cancel                    |               |           |         |                       |                   |       |  |  |

With no search criteria, multiple rows may be returned. Only one Real Property (RP) Asset can be updated at a time.

4. Select the **Update** link to work with the RP asset.

There are three options for Update:

- Price Correction
- Update
- Price Revaluation

## **Continued on next page**

PROPERTY & EQUIPMENT POLICY OUSD • AT&L • ARA

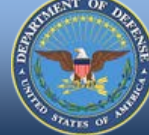

DPAS Call Center 1-844-843-3727

DPAS Website http://dpassupport.golearnportal.org

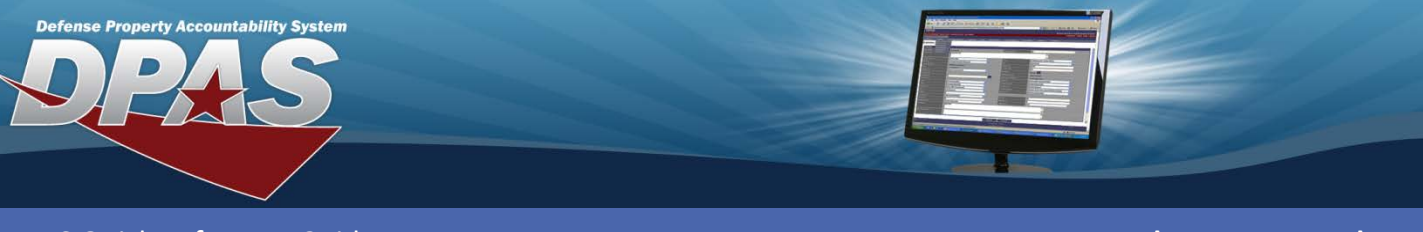

**DPAS Quick Reference Guide** 

**Real Property - Update** 

## **Real Property - Update Continued**

| Search Results                               |                       |                   |                                  |  |  |  |  |
|----------------------------------------------|-----------------------|-------------------|----------------------------------|--|--|--|--|
| Insti Nbr                                    | SZCQ                  | RPSite Name       | PEASE ANGB NEWHAMPSHIRE SITE # 1 |  |  |  |  |
| RPSUID                                       | 3144                  | Fac Nbr           | 30157                            |  |  |  |  |
| Fac Name                                     | STORAGE SHED VEH MAIN | Land Acq Tract Id |                                  |  |  |  |  |
| RPUID                                        | 510264                |                   |                                  |  |  |  |  |
|                                              |                       |                   |                                  |  |  |  |  |
| Update                                       |                       |                   |                                  |  |  |  |  |
| *Type Action INPR - New Procurement - Update |                       |                   |                                  |  |  |  |  |
| Continue Cancel                              |                       |                   |                                  |  |  |  |  |

There are four tabs for **Update** of Real Property:

**Basic** – Fields are descriptive of the asset, such as usage, size and acquisition date. -- -- The **Dollar Amount** is displayed but cannot be updated.

**Accounting** – Page contains the financial interface information such as funding and general ledger information

**Agency** – There are up to five fields available to be assigned and used according to the individual Agency's needs.

Address – The information is populated from the registry. The UIC Point of Contact is available for update on this page. This page is the only page with the **Update** button.

5. Enter the updates on the appropriate tab, then select the **Address** tab and select the **Update** button.

**Price Correction** and **Price Update** display only the **Basic** Tab. The only fields available are **Capital Code** and **Dollar Amount**.

- 6. Enter the updates.
- 7. Select the **Update** button at the bottom of the page.

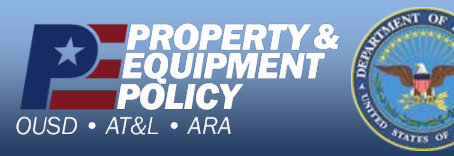

DPAS Call Center 1-844-843-3727

DPAS Website http://dpassupport.golearnportal.org